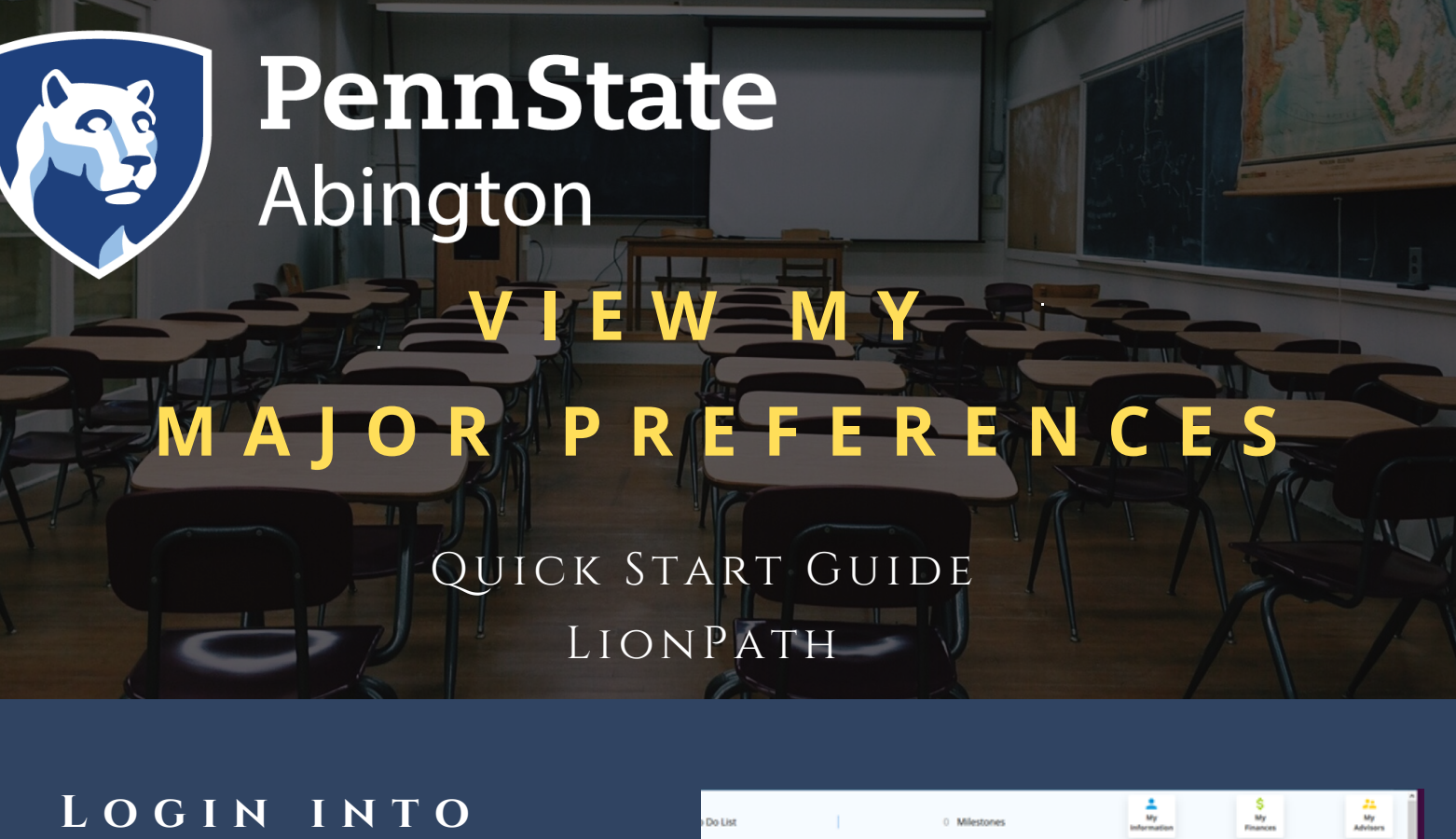

**LΙΟΝΡΑΤΗ** From the student home base, click Degree Planning and Progress.

|      | 0 Milestones                                                                |      | My<br>information                                                                                                    | My<br>Finances  | My<br>Advisor |
|------|-----------------------------------------------------------------------------|------|----------------------------------------------------------------------------------------------------|-----------------|---------------|
| MORE | Enrollment Dates                                                            | MORE | Find Classes                                                                                                    |                 |               |
|      | Enrollment Appointment                                                      |      | Enrollment<br>Degree Planning and Progress<br>Transfer Credit                                                                                                    |                 |               |
| ő    | There are no Enrollment appointments to display at this time.               |      |                                                                                                    |                 |               |
| -    | Shopping Cart Appointment                                                   |      |                                                                                                    |                 |               |
|      | Academic Records There are no Shopping Cart appointments to display at this |      |                                                                                                    |                 | ds -          |
|      | time.                                                                       |      | Communication<br>SAP for new stules                                                                                                    | ks<br>schiterm  | 02/11/2019    |
|      | Final Exam Schedule                                                         | MORE | SAP for new stules                                                                                                    | ach term        | 01/22/2019    |
|      | Think Could Schedule                                                        |      | Undergraduate Ad                                                                                                    | Smit            | 12/18/2018    |
|      | There are no results at this time.                                          |      | Undergraduate Ap                                                                                                    | oplication Ack. | 10/25/2018    |
|      | Overload Conflict Exams UP, ER, HB, Only                                    |      |                                                                                                    |                 | Details       |
|      | Grades                                                                      | MORE | Quick Links                                                                                                    |                 |               |
|      | There are no results at this time.                                          |      | Academic Calendar - UGRD/GRAD<br>Carvus<br>Ernal<br>Graduate School Forms<br>Manage Account / Make Payment<br>Notice of Data Collection/Use<br>Schedule Builder<br>Saufröh<br>Soudern Academic Rights<br>University Builderins |                 |               |

| what-it Report         |  |
|------------------------|--|
| My Planner             |  |
| GPA Calculator         |  |
| Apply for Graduation   |  |
| View Graduation Status |  |
| View My Milestones     |  |

| ew My Milestones |
|------------------|
|------------------|

View My Major Preferences

Update Academics

The purpose of the View My Major Preferences tool is to better sup access the tool through the Degree Planning and Progress navigati

When using the tool, select Intended Graduation Campus first and Plans/Majors have Sub-Plans/Options, while others do not. Sub-Pla information about minor preferences.)

#### USING VIEW MY MAJOR PREFERENCES DOES NOT:

- Officially update a student's campus
- Officially update a student's major
- Imply approval to intended graduation campus
- Imply approval into preferred majors

To request official changes to your major or campus, use the Upda

Continue

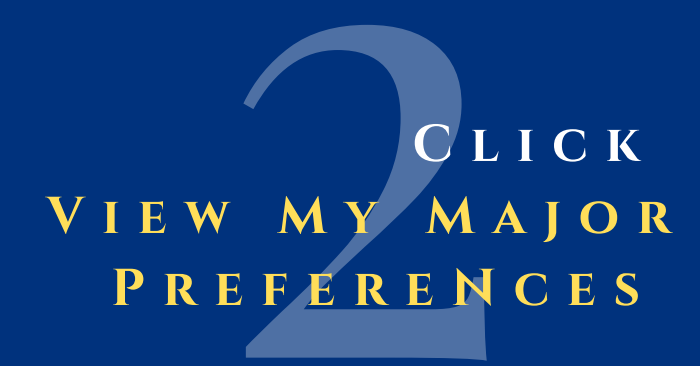

### INDICATE YOUR MAJOR PREFERENCES

(Select up to three preferences.)

Note: This advising support tool is for students who have not submitted 'Update Academics' and are currently in premajor (PMAJ) status.

| Academic Requirements  | Contraction of the second second seco |  |  |  |
|------------------------|----------------------------------------------------------------------------------------------------|--|--|--|
| at-If Report           | Instructions     Select up to three Major Preferences. In order of preference, You do not need to select more than one Major Preference.     Use Bornet to and level of Inserve: Boint must total 100. (If you have three Major preference of equal Inserve: eive the first one 34                                                                                                    |  |  |  |
| Planner                | points, and the other two 33 points each. If you have only one Major Preference, give it 100 points.)  Click Save.                                                                                                    |  |  |  |
| A Calculator           | View History Autofill with Previous Preferences                                                                                                    |  |  |  |
| ly for Graduation      | #1 Major Preference Intended Graduation Campus                                                                                                    |  |  |  |
| w Graduation Status    | Plan / Major                                                                                                    |  |  |  |
| w My Milestones        | Sub-Plan / Option                                                                                                    |  |  |  |
| w My Major Preferences | Points                                                                                                    |  |  |  |
| date Academics         | #2 Major Preference                                                                                                    |  |  |  |
| date Campus            | Intended Graduation Campus                                                                                                    |  |  |  |
|                        | Plan / Major                                                                                                    |  |  |  |
|                        | Sub-Plan / Option 🗸                                                                                                    |  |  |  |
|                        | Points                                                                                                    |  |  |  |
|                        | #3 Major Preference                                                                                                    |  |  |  |
|                        | Intended Graduation Campus                                                                                                    |  |  |  |
|                        | Plan / Major 🗸 🗸                                                                                                    |  |  |  |
|                        | Sub-Plan / Option 🗸                                                                                                    |  |  |  |
|                        | Points                                                                                                    |  |  |  |
|                        | Clear Save                                                                                                    |  |  |  |

#### View My Major Preferences

#### Instructions

- Select up to three Major Preferences, in order of preference. You do not Major Preference.
- Use Points to rank level of interest. Points must total 100. (If you have three Major preferences of equal interest, give the first one 34 points, and the other two 33 points each. If you have only one Major Preference, give it 100 points.)
- INDICATE LEVEL OF INTEREST EACH MAJOR FOR

Note: Carefully read the "Instructions" box for guidance on using the points system to rank your level of interest in each major.

Once form is complete, click: Save.

# DISCLAIMERS

1. The View My Major Preferences tool is only available to degree-seeking undergraduate students.

2. Advising and related personnel can update Major Preferences on a student's behalf

## https://www.abington.psu.edu/advising-center